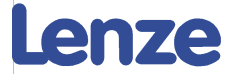

# Short documentation

# Integration of i550 into Beckhoff with EtherCAT

| 🙆 0x2820:001 | P712:001 | Holding brake control: Brake mode | Automatically [0] |  |  |
|--------------|----------|-----------------------------------|-------------------|--|--|
|              |          |                                   |                   |  |  |
| 🛍 0x2B84:001 | P704:001 | DC braking: Current               | 50.0              |  |  |

Software versions used:

Lenze Easy Starter V1.10.0.0 i550, EtherCAT Standard IO with FW 03.00.01.00 TwinCAT System Manager v2.11(Build 2272) TwinCAT Version (Build 2254) TwinCAT PLC Control v2.11(Build 2224)

| Version | Notes                             | Author / Date        |
|---------|-----------------------------------|----------------------|
| V1.0    | First version                     | Fokkema / 29.12.2015 |
| V1.1    | Update FW and changed xResetError | Fokkema / 22.02.2016 |
| V2.0    | Update to Free Mapping            | Fokkema / 25.07.2016 |
|         |                                   |                      |

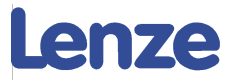

# Contents:

| 1 i550 on | EtherCAT                                                        | 2  |
|-----------|-----------------------------------------------------------------|----|
| 1.1 Par   | ameter setting with the EASY Starter                            | 2  |
| 1.1.1     | Establish a connection to the i550 via USB diagnostic interface | 2  |
| 1.1.2     | Setting of the required basic parameters                        | 3  |
| 1.2 Inte  | gration under TwinCAT - PLC Control                             | 4  |
| 1.2.1     | Implementing the "LCB_ActuatorSpeed_V02" FB into the PLC        | 4  |
| 1.3 Inte  | egration under TwinCAT – System Manager                         | 6  |
| 1.3.1     | Hardware configuration                                          | 6  |
| 1.4 Rur   | n System                                                        | 12 |
| 1.4.1     | Connect to target system.                                       | 12 |
| 1.4.2     | Configure EtherCAT adapter                                      | 12 |
| 1.4.3     | Activate configuration and set run mode in System manager       | 13 |
| 1.4.4     | Choose runtime system and run project                           | 14 |
| 1.5 Ado   | ditional writing of parameters with PLC                         | 15 |

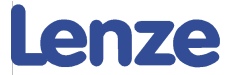

# 1 i550 on EtherCAT

This documentation describes the integration of the i550 on Beckhoff, with the Lenze application sample "Beckhoff\_AppSample\_V02\_TC2" project.

# **1.1 Parameter setting with the EASY Starter**

For the general control via EtherCAT, only a few codes have to be set at the i550 via the keypad or the EASY Starter. The basic drive parameters such as base frequency or maximum current are also parameterised via the EASY Starter.

It is also possible to set these parameters through a StartUp-List in the TwinCAT system manager or to write all the parameters through EtherCAT with the PLC project using the Function Block "LenzeWriteBlockOfCodes\_Index". These options are described later in this manual.

When using the startup list, no additional parameterisation with i550 are necessary to operate the device with a PLC!

### **1.1.1 Establish a connection to the i550 via USB diagnostic interface**

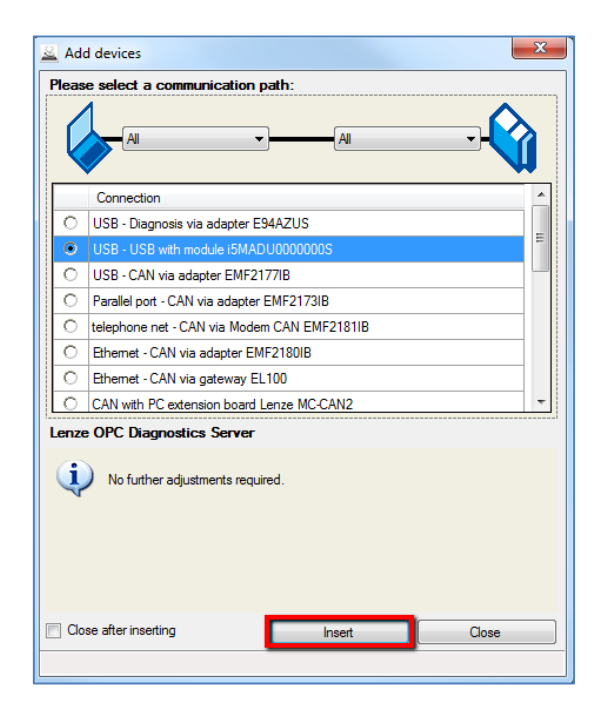

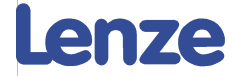

Alternatively you can go Online With EtherCAT Through Beckhoff PLC.

Target: CX-171D52 (5.23.29.82.1.1), Run Time: 1

| Inline Offline fr                                                                   | om package Offline from file(s)                                                                     |                                          |   |
|-------------------------------------------------------------------------------------|----------------------------------------------------------------------------------------------------|------------------------------------------|---|
| Please select                                                                       | a communication path:                                                                               |                                          |   |
|                                                                                     | nemet 🗸 🗾                                                                                           | EtherCAT                                 | Ì |
| Connection                                                                          |                                                                                                    |                                          |   |
| Ethernet - Ethe                                                                     | rCAT via ESD Slave Bridge ECX-                                                                      | EC                                       |   |
| Ethernet - Ethe                                                                     | rCAT via Lenze controller                                                                           |                                          |   |
|                                                                                     |                                                                                                    |                                          |   |
| Ethernet - Ethe                                                                     | rCAT via Beckhoff controller                                                                        |                                          |   |
| Ethernet - Ethe                                                                     | rCAT via Beckhoff controller                                                                        |                                          |   |
| Ethernet - Ethe                                                                     | rCAT via Beckhoff controller                                                                        |                                          |   |
| Ethernet - Ethe                                                                     | rCAT via Beckhoff controller                                                                        |                                          |   |
| Ethernet - Ethe                                                                     | (CAT via Beckhoff controller                                                                        |                                          |   |
| Ethernet - Ethe                                                                     | (CAT via Beckhoff controller                                                                        |                                          |   |
| Ethemet - Ethe                                                                      | rCAT via Beckhoff controller<br>ercat Server                                                        |                                          |   |
| Ethemet - Ethe                                                                      | rcAl via Beckhoff controller                                                                        |                                          |   |
| Ethemet - Ethe<br>OPC ADS Eth<br>User name                                          | ercat Server<br>Administrator                                                                       | Addresses:                               |   |
| Ethernet - Ethe<br>OPC ADS Eth<br>User name<br>Password                             | ercat Server Administrator 1                                                                        | Addresses:                               |   |
| Ethernet - Ethe<br>OPC ADS Eth<br>User name<br>Password<br>IP address               | ercat Server<br>Administrator<br>1<br>192.168.220.228                                               | Addresses:                               |   |
| DPC ADS Eth<br>User name<br>Password<br>IP address<br>AMS Net ID                    | ercat Server Administrator 1 192.168.220.228 5.23.29.82.2.1                                         | Addresses:<br>All     1001 1100     1001 |   |
| Ethernet - Ethe<br>OPC ADS Eth<br>User name<br>Password<br>IP address<br>AMS Net ID | Administrator         1           192.168.220.228         5         23.29.82.2.1                    | Addresses:                               |   |
| Ethernet - Ethe<br>OPC ADS Eth<br>User name<br>Password<br>IP address<br>AMS Net ID | ercat Server           Administrator           1           192.168.220.228           5.23.29.82.2.1 | Addresses:                               |   |

#### **1.1.2 Setting of the required basic parameters**

Select the Tab: "Parameter List" in order to change the necessary codes

| 🕍 0x2631:037 | P400:037 | Function list: Activate network control    | Constant TRUE [1] |
|--------------|----------|--------------------------------------------|-------------------|
|              |          |                                            |                   |
| 🕍 0x2860:001 | P201:001 | Frequency control: Default setpoint source | Network [5]       |

#### (\* ToDo\*) Optioneel Input / volgorde van de code oplopend

| M  | 0x2631:002 | P400:002 | Function list: Run         | Constant TRUE [1]          |
|----|------------|----------|----------------------------|----------------------------|
|    |            |          |                            |                            |
| M  | 0x400E:001 | P505:001 | NetWordIN1 function: Bit 0 | Disable inverter [1]       |
|    |            |          |                            |                            |
| 14 | 0x400E:002 | P505:002 | NetWordIN1 function: Bit 1 | Release holding brake [49] |

Finally, save the parameter set in the i550.

| EASY Starter V1.8.1.0 SP1 (Manufacturer license) - i550 Profil | ous standard IO 50 Hz - LDM10015833056 - My Device |
|----------------------------------------------------------------|----------------------------------------------------|
| 🔊 • 💊 🔊 🚛 🛋 🧑 📮 🐺                                              | 🔁 🛱 🐃 🎒 🚰                                          |

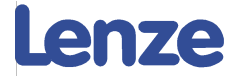

# **1.2 Integration under TwinCAT - PLC Control**

### 1.2.1 Implementing the "LCB\_ActuatorSpeed\_V02" FB into the PLC

#### **1.2.1.1 Create communication variables**

In order to create the right communication between the PLC program and the hardware configuration in the system manager, we need to declare these variables in the "Global Variables"

|                                            | 0001 VAR GLOBAL                           |
|--------------------------------------------|-------------------------------------------|
| Resources                                  | 0002 PLC_TO_Drive_1 AT %Q* :scPLCToDrive; |
| 🛱 📹 Global Variables                       | 0003 Drive_TO_PLC_1 AT %I* :scDriveToPLC; |
| Globale_Variablen                          | 0004END_VAR                               |
| LenzeGloba/Variables (CONSTANT)            | 0005                                      |
| TwinCAT_Configuration (VAR_CONFIG) <r></r> | 0006                                      |
| Variablen_Konfiguration (VAR_CONFIG)       | 0007                                      |

#### **1.2.1.2 Call Function block and link the inputs**

Connect the structures.

xEnableDriveControl serves to operate the FB with the visualisation. iDrive type must be "5" for i550.

| 0001 | PROGRAM CallFB |                                 |                        |                 |
|------|----------------|---------------------------------|------------------------|-----------------|
| 0002 |                | Proved V02:1 CP. Actuator       | Speed V02              |                 |
| 0003 |                | Speed_voz. LCD_Actuator         | Speed_voz,             |                 |
| 0001 |                |                                 |                        |                 |
| 0001 |                | LCD Actuator                    | Speed V02              |                 |
|      |                |                                 | Speed_voz              |                 |
|      |                | I LCD_ACIUAIUN<br>IDrive To PLC | Speed_VUZ              |                 |
|      |                | vEnableInternalControl          | vinternalControlActive | -FEC_TO_DIIVE_T |
|      | 5-             | iDriveTyne                      |                        |                 |
|      |                | xDriveEnable                    | el inkState            |                 |
|      |                | xDriveSetQsp                    | eError                 |                 |
|      |                | xResetError                     | ×Error                 |                 |
|      | -              | xEnableSpeedSetpoint            | xCommunicationOK       |                 |
|      | -              | xJog1Set                        | xDriveError            |                 |
|      | -              | xJog2Set                        | xDriveWarning—         |                 |
|      |                | xInvertDirectionSet             | wDriveErrorID error    |                 |
|      | -              | xEnableDCBrake                  | xDriveReady—           |                 |
|      | -              | xBrakeRelease                   | xDriveEnabled          |                 |
|      | -              | rSpeedSetpoint                  | xDriveQspActive—       |                 |
|      |                | xFreeCtrl                       | xSpeedEqZero           |                 |
|      | -              | wFreeCtrl_1                     | xDirectionCCW          |                 |
|      |                |                                 | xSafeTorqueOff         |                 |
|      |                |                                 | xBrakeReleased         |                 |
|      |                |                                 | rSpeedActual           |                 |
|      |                |                                 | xFreeState             |                 |
|      |                |                                 | wFreeState_1           |                 |

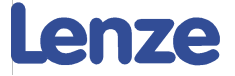

### **1.2.1.3 Create visualisation**

In the project there is a visualisation element available for the FB "LCB\_ActuatorSpeed\_V02"

| Actuator Speed  Actuator Speed  SFB:  Actuator Speed  SFB:  Actuator Speed  SpeedSetPoint  SpeedSetpoint: %4.0f %RPM  SpeedSetpoint: %3.1f %Hz  Convertion  SpeedSetpoint: %3.1f %Hz  SpeedSetpoint: %3.1f %Hz | Internal Control  Internal Control  XError  XCommunicationDK  XDriveError  XDriveError  XDriveReady  XDriveReady  XDriveReady  XDriveQspActive  XSpeedEqZero  XDriveQspActive  XSpeedEqZero  XDriectionCCW  XSafeTorqueOff  XBrakeReleased  SpeedActual: %4.0f %RPM ate: %s | Visualization       Image: Category:         Visualization       Visualization:       LCB_ActuatorSpeed_V02       Image: Category:         Text       Text variables       Placeholder       Image: Category:       Image: Category:       Image: C |
|----------------------------------------------------------------------------------------------------|----------------------------------------------------------------------------------------------------|----------------------------------------------------------------------------------------------------|
| eLinkStat<br>eError:<br>DriveErro                                                                                                    | e : %s                                                                                                    |                                                                                                    |

#### 1.2.1.4 Rebuild to create SM.TPY file

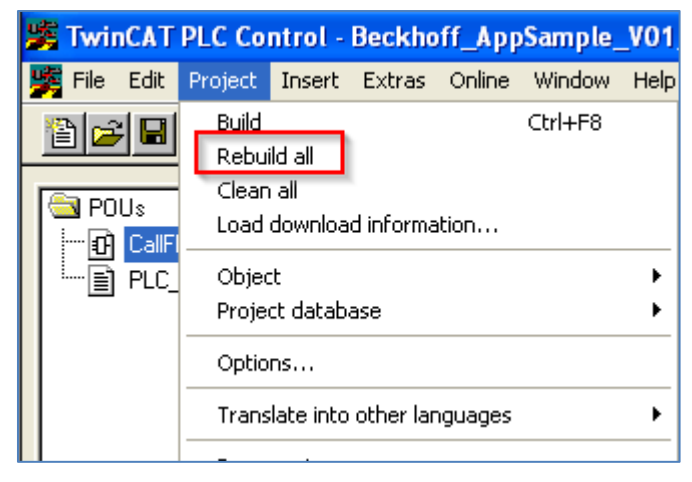

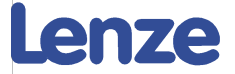

# **1.3 Integration under TwinCAT – System Manager**

The integration under TwinCAT requires the .XML description file of the i550. This file has to be integrated into the IO folder of the TwinCAT setup. The latest version can be downloaded from <u>www.lenze.com</u>

Copy i550 .XML file into the following folder :

Address 🛅 C:\TwinCAT\Io\EtherCAT

### **1.3.1 Hardware configuration**

Open System Manager and insert i550 First Insert EtherCAT Master

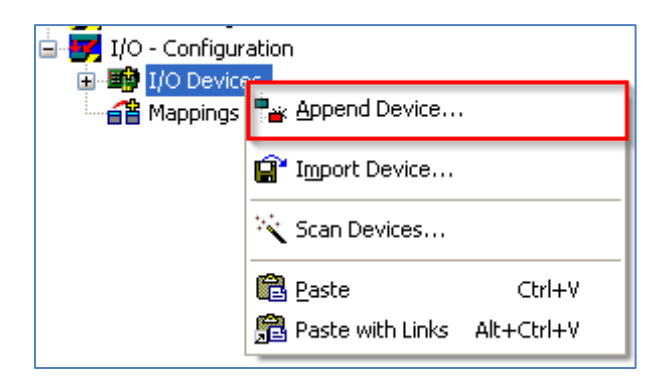

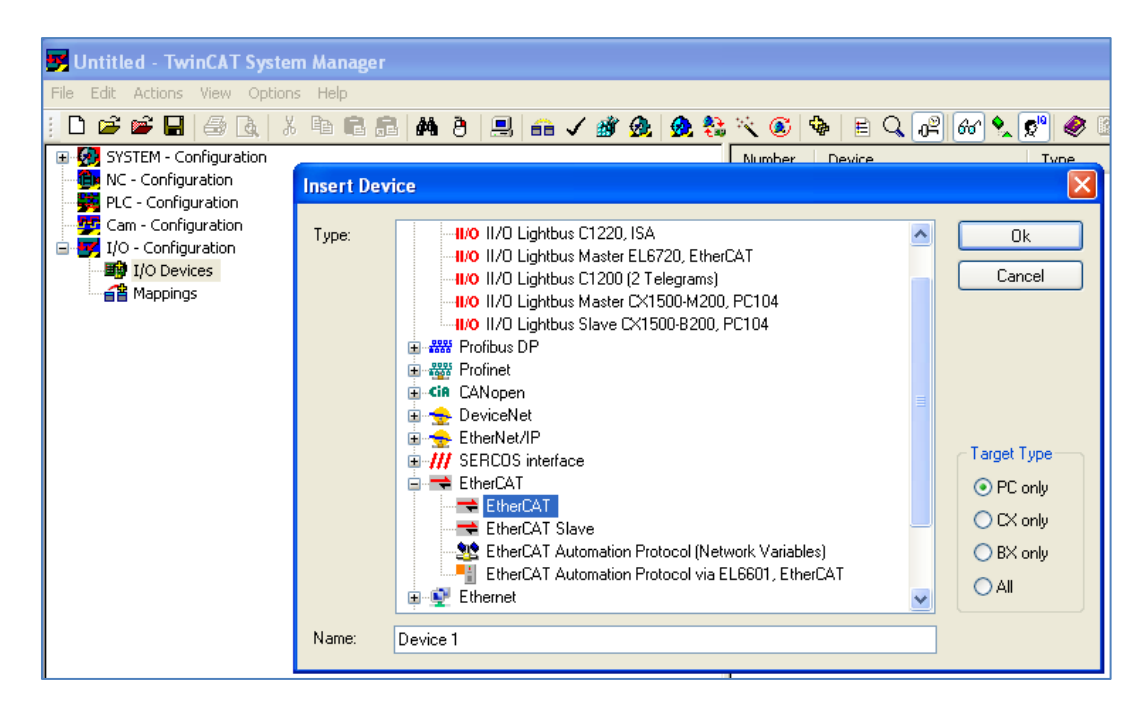

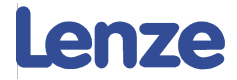

#### Then Insert i550

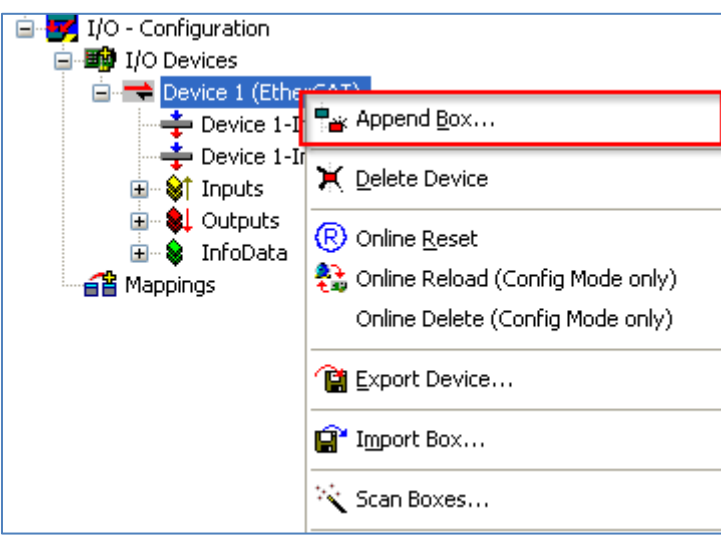

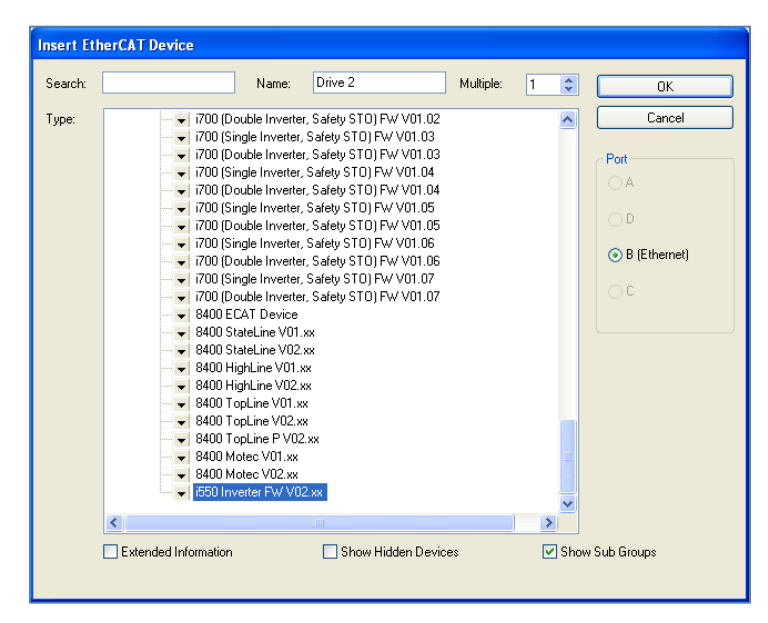

You do not need to create an NC Axis result:

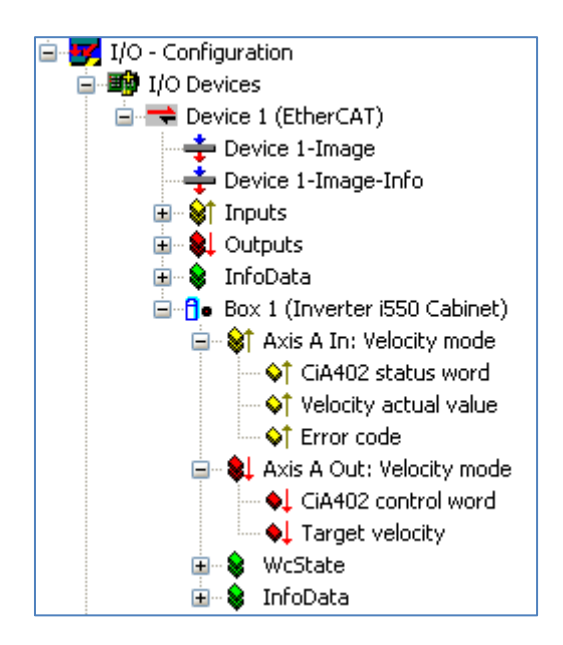

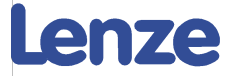

Change Mapping Manually in Processdata:

- Outputs
  - Here we Have the possibility to change the mapping of the speed setpoint from RPM to HZ (\* setpoint in Hz Index: 0x400B:003\*)
  - Here we can Add the mapping for the Free Word available in the FB

| General                | EtherC4                         | T DC                                         | Process | Data Startup CoE                                                                                                    | - Online Online                                                                                                    |                 |                           |       |  |
|------------------------|---------------------------------|----------------------------------------------|---------|----------------------------------------------------------------------------------------------------|----------------------------------------------------------------------------------------------------|-----------------|---------------------------|-------|--|
| Sync M                 | lanager:                        |                                              |         | PDO List:                                                                                                    |                                                                                                    |                 |                           |       |  |
| SM<br>0<br>1<br>2<br>3 | Size<br>128<br>128<br>4<br>6    | Type<br>MbxOut<br>MbxIn<br>Outputs<br>Inputs | Flags   | Index         Size           0x1A03         6.0           0x1A05         6.0           0x1603         4.0           0x1605         4.0 | Axis A In: Velocity mode<br>Axis A In: Velocity mode<br>Axis A Un: Free configuration<br>Axis A Out: Velocity mode<br>Axis A Out: Free configuration | Flags<br>F<br>F | SM SU<br>3 0<br>2 0       |       |  |
| PD0 A                  | issignmen<br>1603<br>1605       | t (0x1C12):                                  |         | PDD Content (0x16<br>Index Size<br>0x4008:01 2.0<br>0x400B:04 2.0                                                                      | 005):<br>Offs Name<br>0.0 NETWordIN1<br>2.0 Network setpoint s<br>4.0                                                                                | peed U          | Type Defaul<br>INT<br>INT | (hex) |  |
| Down                   | nload<br>°DO Assig<br>°DO Confi | nment<br>guration                            |         | Predefined PDO A<br>Load PDO info froi<br>Sync Unit Assignm                                                                            | ssignment: (none)<br>n device<br>ent                                                                                                    |                 |                           |       |  |

- Inputs
  - Here we Have the possibility to change the mapping of the Actual speed from RPM to HZ (\* Actual in Hz index: 0x400C:004\*)

| Gene | ral Et  | herCAT   | DC       | Proces | sDa | ata Startup      | CoE • O    | nline Onl   | ine                    |       |      |            |      |
|------|---------|----------|----------|--------|-----|------------------|------------|-------------|------------------------|-------|------|------------|------|
| Syn  | c Mana  | ager:    |          |        |     | PDO List:        |            |             |                        |       |      |            |      |
| S    | M   S   | ize      | Туре     | Flags  |     | Index            | Size       | Name        |                        | Flags | SM   | SU         |      |
| 0    | 12      | 28 I     | MbxOut   |        |     | 0x1A03           | 6.0        | Axis A In   | : Velocity mode        | F     |      | 0          |      |
| 1    | 12      | 28 I     | MbxIn    |        |     | 0x1A05           | 6.0        | Axis A Ir   | : Free configuration   |       | 3    | 0          |      |
| 2    | 4       |          | Outputs  |        |     | 0x1603           | 4.0        | Axis A O    | ut: Velocity mode      | F     |      | 0          |      |
| 3    | 6       |          | Inputs   |        |     | 0x1605           | 4.0        | Axis A O    | ut: Free configuration |       | 2    | 0          |      |
|      |         |          |          |        |     |                  |            |             |                        |       |      |            |      |
|      |         |          |          |        |     |                  |            |             |                        |       |      |            |      |
|      |         |          |          |        |     |                  |            |             |                        |       |      |            |      |
|      |         |          |          |        |     |                  |            |             |                        |       |      |            |      |
| <    |         |          |          | >      |     |                  |            |             |                        |       |      |            |      |
| PDC  | ) Assig | nment (( | Dx1C13): |        | 1   | PDO Content      | (0x1A05);  |             |                        |       |      |            |      |
|      | 0x1A03  | 3        |          |        |     | Index            | Size       | Offs        | Name                   |       | Туре | Default (I | nex) |
|      | 0x1A05  | 5        |          |        |     | 0x400A:01        | 2.0        | 0.0         | NetWord0UT1            |       | UINT |            |      |
|      |         |          |          |        |     | 0x400C:04        | 2.0        | 2.0         | Actual motor speed I   | RPM   | UINT |            |      |
|      |         |          |          |        |     | 0x603F:00        | 2.0        | 4.0         | Error code             |       | UINT |            |      |
|      |         |          |          |        |     |                  |            | 6.0         |                        |       |      |            |      |
|      |         |          |          |        |     |                  |            |             |                        |       |      |            |      |
|      |         |          |          |        |     |                  |            |             |                        |       |      |            |      |
| -D   | ownloa  | d        |          |        |     | Prodefined F     | D.O. Assia | oment (na   | nal                    |       |      |            |      |
|      |         |          |          |        |     | r regenned F     | DO Assig   | imerit. (ho | nej                    |       |      |            | ×    |
|      | 9800    | Assignn  | nent     |        |     | Load PDO in      | fo from de | vice        |                        |       |      |            |      |
|      | PD0     | Configu  | Iration  |        |     | Course Harit A - |            |             |                        |       |      |            |      |
|      |         |          |          |        |     | Sync Unit As     | signment.  |             |                        |       |      |            |      |
|      |         |          |          |        |     |                  |            |             |                        |       |      |            |      |

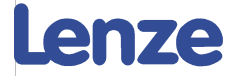

#### **1.3.1.1 Adjusting the process data mapping**

### In order to map the process data you need a description file from the PLC project <u>".tpy"</u>

Append PLC project .tpy file

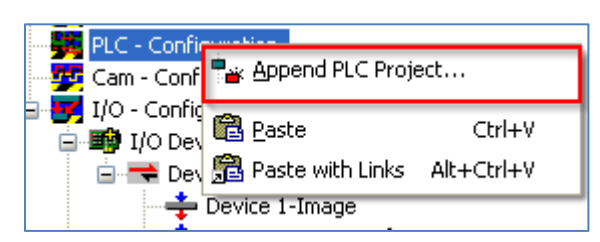

| Insert IEC1131         | Project                                           | ? 🗙    |
|------------------------|---------------------------------------------------|--------|
| Look in:               | 🗀 L_ActuatorSpeed_V02 🔹 🕜 🤌 🗁 📰 -                 |        |
| My Recent<br>Documents | Beckhoff_AppSample_V02_TC2.tpy                    |        |
| Desktop                |                                                   |        |
| My Documents           |                                                   |        |
| My Computer            |                                                   |        |
| <b></b>                | File name:         Beckhoff_AppSample_V02_TC2.tpy | Open   |
| My Network             | Files of type:     IEC1131 Project Info (*.tpy)   | Cancel |

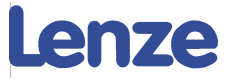

### **1.3.1.2 Link variables**

Select Process data word and create a link.

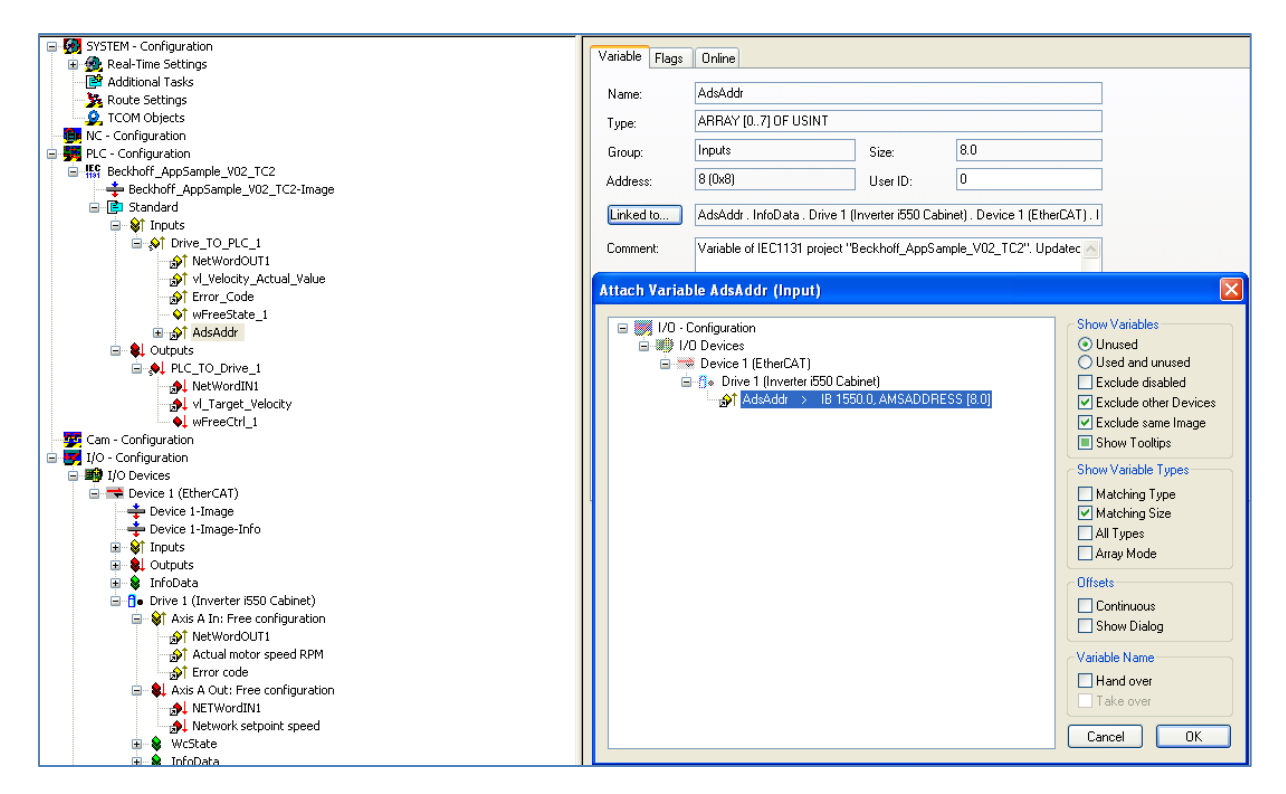

Result:

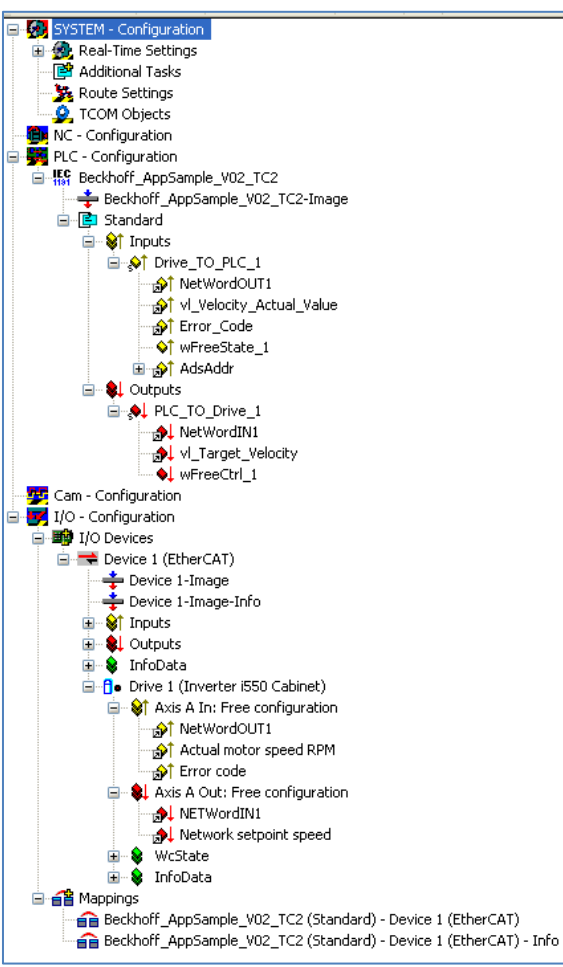

i550 Beckhoff Integration V2.0

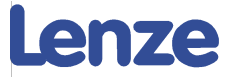

### 1.3.1.3 Import StartUp-List (Optional)

With the application sample there is a StartUp-List available which will automatically parameterize the drive during start up. This gives you the opportunity to operate the device from factory settings without any actions in the drive!

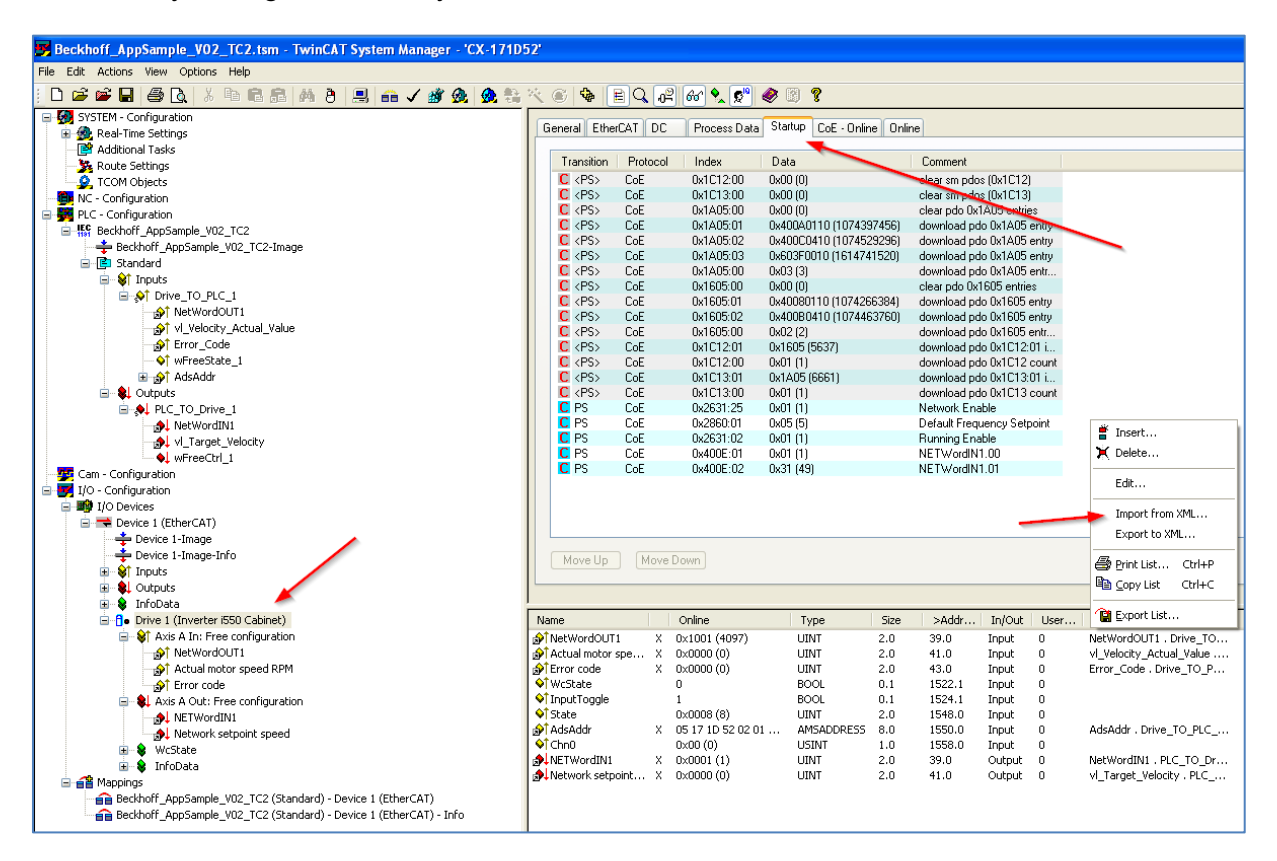

StartUp.xml

| General EtherCAT DC | Process Data | Startup CoE - Online Onlir | ne                         |
|---------------------|--------------|----------------------------|----------------------------|
|                     |              |                            |                            |
| Transition Protocol | Index        | Data                       | Comment                    |
| C <ps> CoE</ps>     | 0x1C12:00    | 0x00 (0)                   | clear sm pdos (0x1C12)     |
| C <ps> CoE</ps>     | 0x1C13:00    | 0x00 (0)                   | clear sm pdos (0x1C13)     |
| C <ps> CoE</ps>     | 0x1A05:00    | 0x00 (0)                   | clear pdo 0x1A05 entries   |
| C <ps> CoE</ps>     | 0x1A05:01    | 0x400A0110 (1074397456)    | download pdo 0x1A05 entry  |
| C <ps> CoE</ps>     | 0x1A05:02    | 0x400C0410 (1074529296)    | download pdo 0x1A05 entry  |
| C <ps> CoE</ps>     | 0x1A05:03    | 0x603F0010 (1614741520)    | download pdo 0x1A05 entry  |
| C <ps> CoE</ps>     | 0x1A05:00    | 0x03 (3)                   | download pdo 0x1A05 entr   |
| C <ps> CoE</ps>     | 0x1605:00    | 0x00 (0)                   | clear pdo 0x1605 entries   |
| C <ps> CoE</ps>     | 0x1605:01    | 0x40080110 (1074266384)    | download pdo 0x1605 entry  |
| C <ps> CoE</ps>     | 0x1605:02    | 0x400B0410 (1074463760)    | download pdo 0x1605 entry  |
| C <ps> CoE</ps>     | 0x1605:00    | 0x02 (2)                   | download pdo 0x1605 entr   |
| C <ps> CoE</ps>     | 0x1C12:01    | 0x1605 (5637)              | download pdo 0x1C12:01 i   |
| C <ps> CoE</ps>     | 0x1C12:00    | 0x01 (1)                   | download pdo 0x1C12 count  |
| C <ps> CoE</ps>     | 0x1C13:01    | 0x1A05 (6661)              | download pdo 0x1C13:01 i   |
| C <ps> CoE</ps>     | 0x1C13:00    | 0x01 (1)                   | download pdo 0x1C13 count  |
| C PS CoE            | 0x2631:25    | 0x01 (1)                   | Network Enable             |
| C PS CoE            | 0x2860:01    | 0x05 (5)                   | Default Frequency Setpoint |
| C PS CoE            | 0x2631:02    | 0x01 (1)                   | Running Enable             |
| C PS CoE            | 0x400E:01    | 0x01 (1)                   | NETWordIN1.00              |
| C PS CoE            | 0x400E:02    | 0x31 (49)                  | NETWordIN1.01              |

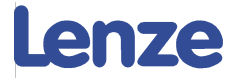

# **1.4 Run System**

## **1.4.1 Connect to target system.**

| Choose Target System                                      |                                        |
|-----------------------------------------------------------|----------------------------------------|
| <ul> <li>➡Local (192.168.50.138.1.1)</li> <li>➡</li></ul> | OK<br>Cancel                           |
|                                                           | Search (Ethernet)<br>Search (Fieldbus) |
|                                                           | Set as Default                         |
| Connection Timeout (s): 5                                 |                                        |

## 1.4.2 Configure EtherCAT adapter

| Beckhoff_AppSample_V02_TC2.tsm - TwinCAT System Manager - 'CX-171D52'                                                                                                    | 2'                                                                                                    |
|----------------------------------------------------------------------------------------------------|----------------------------------------------------------------------------------------------------|
| File Edit Actions View Options Help                                                                                                    |                                                                                                    |
| D 📽 📽 🔒 🤮 📐 🖇 🍽 🕄 📇 👌 黒 🐽 🗸 🌋 👧 🍇 🏷 🤅                                                                                                    | < 8 🏘 EQ, 🖓 & Q 💱 🗶 🗷 🕈                                                                                                    |
| Image: State in the set of the set of the set | Image: Contract of the second second seco |

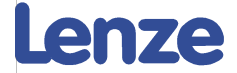

## 1.4.3 Activate configuration and set run mode in System manager

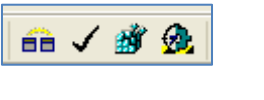

| TwinCAT System Manager |                                                                     |  |
|------------------------|---------------------------------------------------------------------|--|
| ?                      | Activate Configuration<br>(Old Configurations will be overwritten!) |  |
|                        | OK Cancel                                                           |  |
|                        |                                                                     |  |
|                        |                                                                     |  |
| TwinCA                 | T System Manager 🛛 🔀                                                |  |
| TwinCA                 | T System Manager                                                    |  |

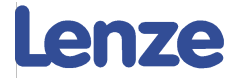

## 1.4.4 Choose runtime system and run project

| Choose Run-Time System                                                                                                    | X            |
|----------------------------------------------------------------------------------------------------|--------------|
| □       □       □       □       □       □       □       □       □       □       □       □       □       □       □       □       □       □       □       □       □       □       □       □       □       □       □       □       □       □       □       □       □       □       □       □       □       □       □       □       □       □       □       □       □       □       □       □       □       □       □       □       □       □       □       □       □       □       □       □       □       □       □       □       □       □       □       □       □       □       □       □       □       □       □       □       □       □       □       □       □       □       □       □       □       □       □       □       □       □       □       □       □       □       □       □       □       □       □       □       □       □       □       □       □       □       □       □       □       □       □       □       □       □       □       □       □       □       □ | OK<br>Cancel |
|                                                                                                    | Version Info |
| <u></u>                                                                                                    |              |

| Login                        | F11           |
|------------------------------|---------------|
| Logout                       | F12           |
| Download                     |               |
| Run                          | F5            |
| Stop                         | Shift+F8      |
| Reset                        |               |
| Reset All                    |               |
| Toggle Breakpoint            | F9            |
| Breakpoint Dialog            |               |
| Step over                    | F10           |
| Step in                      | F8            |
| Single Cycle                 | Ctrl+F5       |
| Write Values                 | Ctrl+F7       |
| Force Values                 | F7            |
| Release Force                | Shift+F7      |
| Write/Force-Dialog           | Ctrl+Shift+F7 |
| Show Call Stack              |               |
| Display Flow Control         | Ctrl+F11      |
| Simulation Mode              |               |
| Communication Parameters     |               |
| Sourcecode download          |               |
| Choose Run-Time System       |               |
| Create Bootproject           |               |
| Create Bootproject (offline) |               |
| Delete Bootproject           |               |

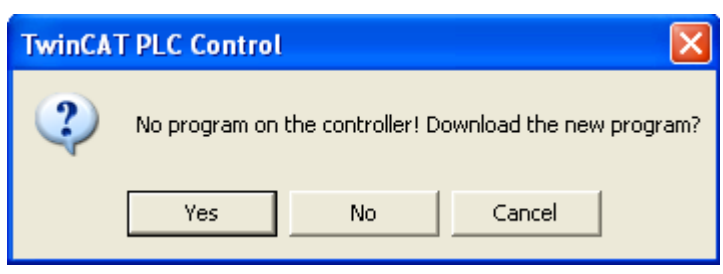

| Online   | Window | Help     |
|----------|--------|----------|
| Login    |        | F11      |
| Logout   |        | F12      |
| Download |        |          |
| Run      |        | F5       |
| Stop     |        | Shift+F8 |

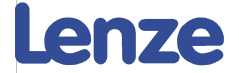

# **1.5 Additional writing of parameters with PLC**

We already saw the possibility to parameterize the system manually with EasyStarter, and also automatically with the StartUp-list.

There is also the possibility to do this with a function within the PLC. The FB is integrated in the library and is called "LenzeWriteBlockOfCodes\_Index" (*This is rewritten from the original FB for the application sample for 8400 and 9400. And switched from Code level operation to Index.*)

In order to create a list of codes that should be downloaded there is this initialisation function to create a parameter array: "LenzeInitializeBlockOfCodesWr\_Index"

This gives you the possibility to write 10 codes at once. If more is necessary you can easily re-create this function from the library.

There is also an example to read or write a single code.